- 1. Please go to <a href="https://webphone.suffolk.edu/WPM">https://webphone.suffolk.edu/WPM</a>
- 2. Enter your Mailbox number followed by your security code
- 3. After you login you will be taken to the homepage UM8700 Web PhoneManager

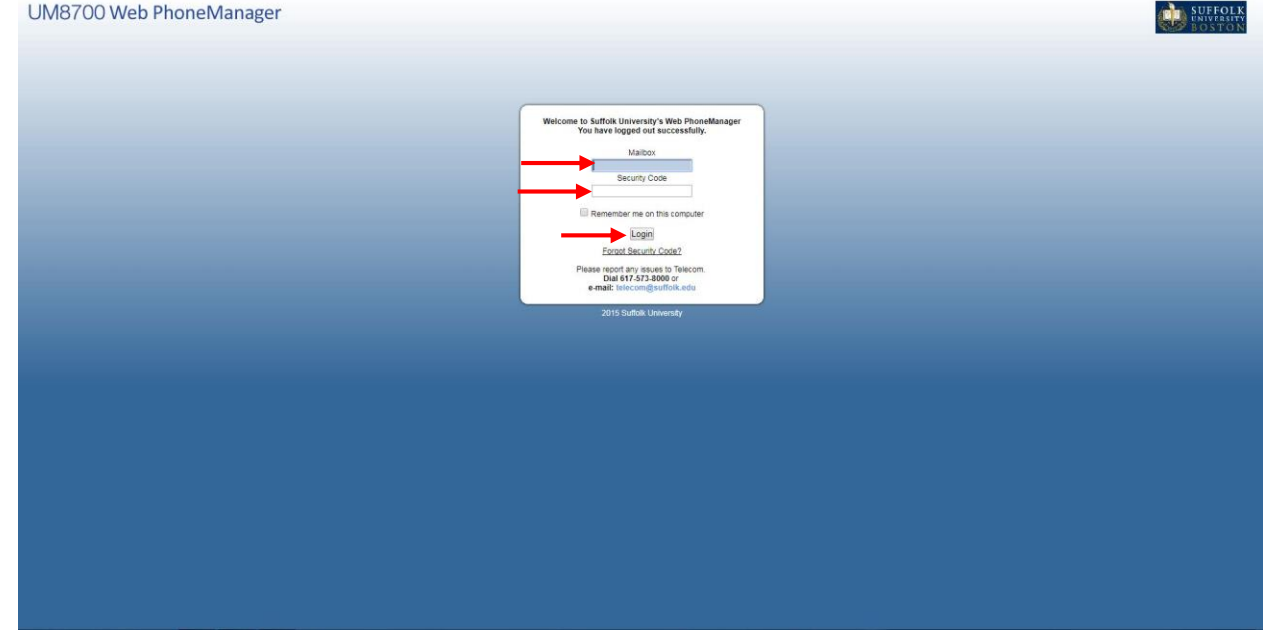

How to view and listen to messages in Web phone Manager

- 1. Go to your inbox in Web phone manager
- 2. You will then hit the play button the message will play back through your computer

| UM8700                         | Web     | Phon         | eManager                                        |                                                   | 😮 Logout 🥝 Help                       |
|--------------------------------|---------|--------------|-------------------------------------------------|---------------------------------------------------|---------------------------------------|
| ITS Test S761<br>Mallbox: 4224 |         | 1            | ,                                               |                                                   |                                       |
| SUFFOLK                        | Dashboa | ard Inbox    | Saved Trash                                     |                                                   |                                       |
| BOSTON                         | +Now I  | ►Refresh L   | ist →Delete Selected →Mark Selected as Read →Ma | k Selected as Unread + Save Selected              |                                       |
| Home                           | Sel     | lect All     |                                                 |                                                   | Filter by: None V Sort by: Received V |
| Personal Settings              | -       |              | DAY MAIN MENU (0000)                            | Voice Message from DAY MAIN MENU<br>►Edit         | Today - 10:14 AM<br>0:00:03           |
| Message Settings               | >Live R | Reply .Re    | ply +Forward +Mark Unread +Save +Delete         |                                                   | e ac co / c ac co                     |
| Notification Settings          | 8       | 4            | DAY MAIN MENU (0000)                            | Voice Message from DAY MAIN MENU                  | Today - 10:13 AM<br>0:80:03           |
| User Nesources                 |         | 4            | DAY MAIN MENU (0000)                            | Voice Message from DAY MAIN MENU                  | Today - 10:12 AM<br>0:00:02           |
|                                |         | 4            | DAY MAIN MENU (0000)                            | Voice Message from DAY MAIN MENU                  | Today - 10:11 AM<br>0:00:04           |
|                                | Messar  | iges per par | ge: 10 V                                        |                                                   | 1 to 4 of 4   4 + > >                 |
|                                |         |              |                                                 |                                                   |                                       |
|                                |         |              |                                                 |                                                   |                                       |
|                                |         |              |                                                 |                                                   |                                       |
|                                |         |              |                                                 |                                                   |                                       |
|                                |         |              |                                                 | 2015 Suffolk University<br>About Web PhoneManager |                                       |
|                                |         |              |                                                 |                                                   |                                       |
|                                |         |              |                                                 |                                                   |                                       |
|                                |         |              |                                                 |                                                   |                                       |
|                                |         |              |                                                 |                                                   |                                       |
|                                |         |              |                                                 |                                                   |                                       |
|                                |         |              |                                                 |                                                   |                                       |
|                                |         |              |                                                 |                                                   |                                       |
|                                |         |              |                                                 |                                                   |                                       |
|                                |         |              |                                                 |                                                   |                                       |
|                                |         |              |                                                 |                                                   |                                       |
|                                |         |              |                                                 |                                                   |                                       |
|                                |         |              |                                                 |                                                   |                                       |
|                                |         |              |                                                 |                                                   |                                       |

How to send a message to Trash in web phone manager

- 1. Go to your inbox in Web phone manager
- You will then select the message you would like to send to your trash then you will hit delete
   a. If you select multiple messages then please select delete selected
- 3. This will only send your message to the trash tab it can still accessed and recovered.

| 0 Web Pho      | neManager                                  |                                                      | 😵 Logout                                   |
|----------------|--------------------------------------------|------------------------------------------------------|--------------------------------------------|
|                |                                            |                                                      |                                            |
| L K            | lox Saved Trash                            |                                                      |                                            |
| New +Refresh   | List Delete Selected Mark Selected as Read | Mark Selected as Unread  Save Selected               |                                            |
| Select All     | DAY MAIN MENU (0000)                       | Voice Messane from DaY MAIN MENU                     | Filler Dy: None   Soft Dy: Received  Today |
|                | -                                          | ►Edit                                                |                                            |
| +Live Reply +F | Reply +Forward +Mark Unread +Save +Delete  | <b>←</b>                                             | 0.00.00 0.00.00                            |
|                | DAY MAIN MENU (0000)                       | Voice Message from DAY MAIN MENU                     | Today -                                    |
|                | DAY MAIN MENU (0000)                       | Voice Message from DAY MAIN MENU                     | Today                                      |
|                | DAY MAIN MENU (0000)                       | Voice Message from DAY MAIN MENU                     | Today                                      |
| Massages per o |                                            |                                                      |                                            |
|                |                                            | 2016 Girbid Housey                                   |                                            |
|                |                                            | . 2015 Stable Likownity<br>Adout Vinki Pikowahangari |                                            |
|                |                                            | 2015 Stalka, Linovesky<br>Alocal (Mol Piloceskanspur |                                            |
|                |                                            | . 2015 Statisk University<br>About Web Phonelkanager |                                            |
|                |                                            | . 2015 Stutbik University<br>About Web PhonoManager  |                                            |
|                |                                            | . 2015 Stabik University<br>About Web PhonoManaguer  |                                            |
|                |                                            | . 2015 Statisk Linewraty<br>About Web Phonetkanopel  |                                            |
|                |                                            | . 2016 Sudak University<br>About Web PhoneManager    |                                            |
|                |                                            | 2015 Sullak University<br>Akoul Med Phonoldanogur    |                                            |
| L              |                                            | . 2015 Stalbik University<br>About Web PhonoManaguri |                                            |
|                |                                            | . 2015 Stable Linewraty<br>About Web PhoneManager    |                                            |
|                |                                            | 2016 Sudok University<br>About Web Phonetkanoper     |                                            |
|                |                                            | 2016 Sudak University<br>About Weiß PhoneManager     |                                            |
|                |                                            | .2015 Stabik University<br>About Web PhonoManaguri   |                                            |

How to save a message in web phone manager

- 1. Go to your inbox in Web phone manager
- 2. You will then select the message and hit save.
  - a. If you select multiple messages then please hit save selected
- 3. This will then send the message to the saved tab.

| Centrol       Week       Stell       Tell         How Printed List Police Socied       Mark Socied as Read + Mark Socied as Read + Mark Menu / Socied Message from DAY MARK MENU / Socied Message from DAY MARK MENU / Socied Message from DAY MARK MEN                                                                                         | Centrol:       Week       Test         Price Protected:       * Mark Selected as Read:       * Mark Selected as Read:       * Mark Selected as R                                                                                                    | Contractive       Wark       Select All       Mark Selected as Read + Mark Selected as Read + Mark Selected as Contract + Seve Selected         Image: Select All       Out Values Versus Selected       Wark Selected as Contract + Seve Selected         Image: Select All       Out Values Versus Selected       Wark Selected as Contract + Seve Selected         Image: Select All       Out Values Versus Selected       Wark Selected as Contract + Seve Selected         Image: Select All       Voice Message from DAY MANN VERVU       Image: Seve Selected         Image: Seve Select All Versus Selected Selected as Contract + Seve Selected       Image: Seve Selected       Image: Seve Selected         Image: Versus Versus Versus Versus Seve Selected       Voice Message from DAY MANN VERVU       Image: Seve Selected       Image: Seve Selected         Image: Versus Versus Ve                                                                                                    | Bartownin Mark Savet States States                                                                                                    |                                                                |                                                                                           |                            |
|----------------------------------------------------------------------------------------------------|----------------------------------------------------------------------------------------------------|----------------------------------------------------------------------------------------------------|----------------------------------------------------------------------------------------------------|----------------------------------------------------------------|-------------------------------------------------------------------------------------------|----------------------------|
| Durctory       were       Tare         New FRitter List Fullets Solected a Read + Mark Solected as Universal       Filter by:       in:         New FRitter List Fullets       Print Mark MENU (0000)       Voice Message from DAY MARK MENU (0000)       *Call         *Live Reply + Forward + Mark Universal + Save + Dotete       Image: Call + Save Message from DAY MARK MENU (0000)       *Call + Save Message from DAY MARK MENU (0000)       *Call + Save Message from DAY MARK MENU (0000)         Image: Call + Mark MENU (0000)       Voice Message from DAY MARK MENU (0000)       Voice Message from DAY MARK MENU (0000)       *Call + Save Message from DAY MARK MENU (0000)         Image: Call + Mark MENU (0000)       Voice Message from DAY MARK MENU (0000)       Voice Message from DAY MARK MENU (0000)       *Call + Mark MENU (0000)         Image: Call + Mark MENU (0000)       Voice Message from DAY MARK MENU (0000)       Voice Message from DAY MARK MENU (0000)       *Call + Mark MENU (0000)         Image: Call + Mark MENU (0000)       Voice Message from DAY MARK MENU (0000)       *Call + Mark MENU (0000)       *Call + Mark MENU (0000)         Image: Call + Mark MENU (0000)       Voice Message from DAY MARK MENU (0000)       *Call + Mark MENU (0000)       *Call + Mark MENU (0000)         Image: Call + Mark MENU (0000)       Voice Message from DAY MARK MENU (0000)       *Call + Mark MENU (0000)       *Call + Mark MENU (0000)         Image: Call + Mark MENU (0000)       Voice Message fr                                                                                                    | Durce were general tist buildes Stocked + Mark Selected as Read + Mark Selected as Unread + Sere Selected                                                                                                    | Curves       Were       Save       Twee         Were       Reference       Reference       Reference         Wire       Devi Mann Merku (2000)       Noee Message from DAY MANN MERU       Reference         Wire       Devi Mann Merku (2000)       Noee Message from DAY MANN MERU       Image: Construction of the solution of the solution of the                                                                                                    | Vervouring Werk Exercit<br>Vervouring Werk Exercit<br>New Statustic List Polities Solicicit<br>Mer Statustic List Polities Solicicit<br>Mer Mer Mer Multiple<br>Mer Mer Mer Multiple<br>Mer | <b>•</b>                                                       |                                                                                           |                            |
| **re * Robad List = Dolete Solucied = Mark Solucied as Read = Mark Solucied as Unread = Sore Solucied     Serect AI     Or MANN MENU (0000     Vice Message from DAY MAN MENU     Or MANN MENU (0000     Vice Message from DAY MAN MENU     Or MANN MENU (0000     Vice Message from DAY MAN MENU     Or MANN MENU (0000     Vice Message from DAY MAN MENU     Vice Message from DAY MAN MENU     Vice Mess | Horr & Ruftush List + Dukke Selected + Mark Selected as Nead + Mark Selected as Nead + Mark Selected + Save Selected     Select AI     Prev > Ruftush List + Dukke Selected + Mark Selected as Nead + Mark Selected as Nead + Save Selected     Select AI     Prev > Ruftush List + Dukke Selected + Mark Selected as Nead + Mark Selected as Nead + Save Selected     Prev > Ruftush List + Dukke Selected + Mark Selected + Save Selected     Prev > Ruftush List + Dukke Selected + Mark Selected as Nead + Save Selected     Prev > Ruftush List + Dukke Selected + Mark Selected + Save Selected     Prev > Ruftush List + Dukke Selected + Mark Selected + Save Selected     Prev > Ruftush List + Dukke Selected + Save + Dukke     Prev > Ruftush List + Dukke Selected + Save + Dukke     Prev > Ruftush List + Dukke Selected + Save + Dukke     Prev > Ruftush List + Dukke Selected + Save + Dukke     Prev > Ruftush List + Dukke Selected + Save + Dukke     Prev > Ruftush List + Dukke Selected + Save + Dukke     Prev > Ruftush List + Dukke Selected + Save + Dukke     Prev > Ruftush List + Dukke Selected + Save + Dukke + Dukke Selected + Save + Dukke + Dukke +  | Perror P.Robest List - Durice Selected - Mark Selected as News - Seve Selected     Perror - Robest List - Durice Selected - Mark Selected as News - Seve Selected     Perror - Robest List - Durice Selected - Mark Selected as News - Seve Selected     Perror - Robest List - Durice Selected - Mark Selected as News - Seve Selected     Perror - Robest List - Durice Selected - Mark Selected as News - Seve Selected     Perror - Robest List - Durice Selected - Mark Selected as News - Seve Selected     Perror - News - Robest - Seve - Delete     Perror - News - Delete     Perror - News - Deletee     Perror - News - Deletee     Perror - News - Deleteee     Perror - News - D | New = Fichesk List = blocked = Mark Selected as Linear = Mark Selected as Linear = Mark Selected = Mark Selected = Mark Selected = Mark Selected as Linear = Mark Selected as Linear = Mark Selected = Mark Selected = Mark Select                                                                                                    | Deshboard Inbox Saved Trash                                    |                                                                                           |                            |
| Select All     Filter by:     ise         Per voice         Per voice         P | Setes AI     File typ: ion     isets     id     file typ: ion     isets     file     file     fil | Seec All     Filter by: Forward > Mark Marku (2000)     Yoo a Message from DAY MANN MENU     * Call     * Day Marku Menu (2000)     Yoo a Message from DAY MANN MENU     O     DAY MARN MENU (2000)     Yoo a Message from DAY MANN MENU     DAY MARN MENU (2000)     Yoo a Message from DAY MANN MENU     DAY MENU (2000)     Yoo a Message from DAY MANN MENU     DAY MARN MENU (2000)     Yoo a Message from DAY MANN MENU     DAY MENU (2000)     Yoo a Message from DAY MANN MENU     DAY MENU (2000)     Yoo a Message from DAY MANN MENU     DAY MENU (2000)     Yoo a Message from DAY MANN MENU     DAY MENU (2000)     DAY MARN MENU (2000)     DAY MENU (2000)     DAY MARN MENU (2000)    | International and the set of the set of                                                                                                    | New Refresh List Delete Selected Mark Selected as Read         | Mark Selected as Unread Selected                                                          |                            |
| Port MAN MENU (2000)     Voce Message from DAY MAN MENU     Fait     Port     DAY MAN MENU (2000)     Voce Message from DAY MAN MENU     DAY MAN MENU (2000)     Voce Message from DAY MAN MENU     DAY MAN MENU (2000)     Voce Message from DAY MAN MENU     DAY MAN MENU (2000)     Voce Message from DAY MAN MENU     To Messages per page: 10     O                                                                                                    | Or MANN VERVU (0000)     Voce Message from DAY MANN MENU     Or      Or      Or      Or      Or MANN VERVU (0000     Voce Message from DAY MANN MENU     Or Mann MENU     Voce Message from DAY MANN MENU     Or Mann MENU     Or Mann MENU     Or Mann MENU     Voce Message from DAY MANN MENU     Or Mann MENU     Or Mann MENU     Or Mann MENU     Or Mann MENU     Or Mann MENU     Or Mann MENU     Or Mann MENU     Or Mann MENU     Or Mann MENU     Or Mann MENU     Or Mann MENU     Or Mann MENU     Or Mannn     Or Mann MENU     Or Mann MENU     O | DAY JAAN MENU (2000) Vooe Message from DAY JAAN MENU      Live Bergy > Forward > Max Unead > Save > Debte      DAY JAAN MENU (2000) Vooe Message from DAY JAAN MENU      DAY JAAN MENU (2000) Vooe Message from DAY JAAN MENU      DAY JAAN MENU (2000) Vooe Message from DAY JAAN MENU      DAY JAAN MENU (2000) Vooe Message from DAY JAAN MENU      Messages per page: 10      T      2015 Sclabk Universaly      Auxil Med Proceed/ansager                                                                                                    | Comparison of the second second                                                                                                    | Select All                                                     |                                                                                           | Filter by: Nona • Sort by: |
|                                                                                                    |                                                                                                    |                                                                                                    | • Live Repty     • Forestaft     • Mark Uterials     • Save + Delete <ul> <li> <ul></ul></li></ul>                                                                                                    | DAY MAIN MENU (0000)                                           | Voice Message from DAY MAIN MENU                                                          |                            |
| Image: Second Second             | Image: Section Control And Mark Menu       Image: Section Control And Menu       Image: Section Control And Menu                                                                                                    | DAY MARIN MERNU (000)     Voce Message from DAY MARIN MERU     DAY MARIN MENU (000)     Voce Message from DAY MARIN MERU     DAY MARIN MENU (000)     Voce Message from DAY MARIN MERU     Messages per page: 10     Section 10     Section 10    | Image: Control of the state of the state                                                                                                    | Live Reply      Forward      Mark Unread      Save      Delete |                                                                                           | 00*                        |
| Image: Der Mann MENU (000)     Yober Message fom DAY MAIN MENU       Image: Der Mann MENU (000)     Yober Message fom DAY MAIN MENU       Image: Der page: 10 mm     Image: Der Message fom DAY MAIN MENU                                                                                                    | Der MARK MERLU (2020) Voore Message from DAY MARK MERLU     Der MARK MERLU (2020) Voore Message from DAY MARK MERLU      Messagers per pager: 10 •                                                                                                    | DY MAIN MENU (000) Vice Mersage from DAY MAIN MENU     DAY MAIN MENU (000) Vice Mersage from DAY MAIN MENU     Messages per paget: 10      2015 Suffae Levensky     Apold Web Proceeduracyer                                                                                                    | Image: Def MANN MERU (000)     Youre Message from DAY MANN MERU       Image: Def MANN MERU (000)     Youre Message from DAY MANN MERU       Image: Def Mann Meru (000)     Youre Message from DAY MANN MERU                                                                                                    | C B DAY MAIN MENU (0000)                                       | Voice Message from DAY MAIN MENU                                                          |                            |
| Per Mann MENU (0000) Voice Message fon DAY MAIN MENU  Messages per page: 10      Solution (Messages fon DAY MAIN MENU  2015 sliniter (Menusity) About Web PhoneManager                                                                                                    | Pry MAIN MENU (000)     Voice Message from DAY MAIN MENU  Messagers per page: 10                                                                                                    | Provide Marking from DAY MAIN MENU  Messagers per pager: 10  2015 Subtra Linversity About Web PhoreManager                                                                                                    | Provide Meetinge from DAY MAIN MENU      Meesinger per page:      D      C      C                                                                                                    | DAY MAIN MENU (0000)                                           | Voice Message from DAY MAIN MENU                                                          |                            |
| Messages per page: 10 •                                                                                                    | Messages per plot: 10<br>2015 Sedea University<br>Acout With PhoneReager                                                                                                    | Messages per page: 10<br>2015 Sultia University<br>About Web PhoneManager                                                                                                    | Messages per plot: 10 •                                                                                                    |                                                                |                                                                                           |                            |
|                                                                                                    |                                                                                                    |                                                                                                    |                                                                                                    | DAY MAIN MENU (5000)                                           | Voice Message from DAY MAIN MENU                                                          | 1 10                       |
|                                                                                                    |                                                                                                    |                                                                                                    |                                                                                                    | DAY MAIN MEINU (5000)                                          | Voice Message from DAY MAIN MENU                                                          | 1 104                      |
|                                                                                                    |                                                                                                    |                                                                                                    |                                                                                                    | DAY MAIN MENU (5000)                                           | Voice Message from DAY MAIN MENU<br>2015 Suffok University<br>About Web PhoneManager      | 1 10                       |
|                                                                                                    |                                                                                                    |                                                                                                    |                                                                                                    | DAY MANN MENU (2000)                                           | Voice Message from DAY MAIN MENU<br>2015 Suidea University<br>About Web PhoneManager      | 1 10                       |
|                                                                                                    |                                                                                                    |                                                                                                    |                                                                                                    | DAY MAIN MENU (2000)                                           | Voice Message from DAY MAIN MENU<br>2015 Sutton (Inversity<br>Alcol Web PhoneManager      | 1 60                       |
|                                                                                                    |                                                                                                    |                                                                                                    |                                                                                                    | DAY MAIN MENU (5000)                                           | Voce Merage from DAY MAIN MENU<br>2015 Suthik Linversity<br>About Web PhoneManager        | 1 10                       |
|                                                                                                    |                                                                                                    |                                                                                                    |                                                                                                    | Aressages per page: 10 •                                       | Voce Merage from DAY MAIN MENU<br>2015 Suthik University<br>Alocal Web PhoneManager       | <u> </u>                   |
|                                                                                                    |                                                                                                    |                                                                                                    |                                                                                                    | Arssages per page: 10                                          | Voce Message from DAY MAIN MENU<br>2015 Suidea University<br>About Web PhoneManager       | <u>1</u> 6                 |
|                                                                                                    |                                                                                                    |                                                                                                    |                                                                                                    | Ar MANN MENU (2000)                                            | Voce Message from DAY MAIN MENU<br>2015 Scilluk University<br>Alocal Mich Proceedinginger | <u> </u>                   |

How to recover a message from the trash

- 1. Please go to your trash tab
- 2. After you want to select the message and hit undelete
- 3. This will then send your message back to your inbox

| UM8700 V<br>ITS Test S761<br>Mailbox: 4224 | Veb Phone          | Manager                     |                                 |                                  |                       |                                 |      |                 |       | 😮 Logou        | t 🕜 Help              |
|--------------------------------------------|--------------------|-----------------------------|---------------------------------|----------------------------------|-----------------------|---------------------------------|------|-----------------|-------|----------------|-----------------------|
| SUFFOLK<br>UNIVERSITY<br>BOSTON            | Deshboard Inbox    | Saved Trash                 | ed as Read   • Mark Selected as | s Unread ▶Empty Trash            |                       |                                 | <br> |                 |       |                |                       |
| Homo                                       | Select All         |                             |                                 |                                  |                       |                                 |      | Filter by: None | • Sor | t by: Received | •                     |
| Personal Settings                          | × .                | DAY MAIN MENU (0000)        | V                               | Voice Message from DAY MAIN MENU |                       |                                 |      |                 |       | Today          | - 10:14 AM<br>0:00:03 |
| Message Settings                           | Reply Reply        | y ►Forward ►Mark Unread ►Un | delete                          |                                  |                       |                                 |      |                 | 00    | 0.00:00 / 0.00 | 03                    |
| Notification Settings<br>User Resources    | Missages per page: | . 10 •                      | Ì                               |                                  |                       |                                 |      |                 | 1     | to 1 of 1 📢 🤞  |                       |
|                                            |                    |                             |                                 |                                  | 2015 Suf<br>About Web | lolk University<br>PhoneManager |      |                 |       |                |                       |
|                                            |                    |                             |                                 |                                  |                       |                                 |      |                 |       |                |                       |
|                                            |                    |                             |                                 |                                  |                       |                                 |      |                 |       |                |                       |
|                                            |                    |                             |                                 |                                  |                       |                                 |      |                 |       |                |                       |
|                                            |                    |                             |                                 |                                  |                       |                                 |      |                 |       |                |                       |
|                                            |                    |                             |                                 |                                  |                       |                                 |      |                 |       |                | _                     |
|                                            |                    |                             |                                 |                                  |                       |                                 |      |                 |       |                | _                     |
|                                            |                    |                             |                                 |                                  |                       |                                 |      |                 |       |                | _                     |
|                                            |                    |                             |                                 |                                  |                       |                                 |      |                 |       |                |                       |

How to permanently delete a message

- 1. Please do the steps of how to send a message to the trash. If you have already done this and please go to step 2
- 2. Go to the trash tab
- 3. To empty the entire mailbox you can hit empty trash or to delete a selected message just select the message and hit delete selected
- 4. Then you will want to hit OK in the pop up

| UM8700                | ) Web PhoneManager                                      |                                                  | 🕄 Logout 🕜 Hel                                      |
|-----------------------|---------------------------------------------------------|--------------------------------------------------|-----------------------------------------------------|
| ITS Test S761         | -                                                       |                                                  |                                                     |
| Malibox: 4224         | Dathboard Johny Saved Trash                             |                                                  |                                                     |
| SUFFOI<br>UNIVERSI    | New ARafresh List ADalate Solarted AMark Selected as Si | and sMark Solartad as Unread SEmpty Trach        |                                                     |
| Hama                  | Select All                                              | Pinduk Selected as onledo Prinply Hash           | Filter by: Name <b>T</b> Sort by: Received <b>T</b> |
| Personal Settings     | 🕑 🎂 DAY MAIN MENU (0000)                                | Voice Message from DAY MAIN MENU                 | Today - 10.14 Ah                                    |
| Message Settings      | Five Reply > Reply > Forward > Mark Unread > Undelete   | PEUR                                             | 00.                                                 |
| Notification Settings |                                                         |                                                  | 0.00:00/0.00:03                                     |
| User Resources        | Messages per page: 10 v                                 |                                                  | 1 to 1 of 1 14 4 F                                  |
|                       |                                                         |                                                  |                                                     |
|                       |                                                         |                                                  |                                                     |
|                       |                                                         |                                                  |                                                     |
|                       |                                                         |                                                  |                                                     |
|                       |                                                         |                                                  |                                                     |
|                       |                                                         |                                                  |                                                     |
|                       |                                                         | 4015 D. #-0-165                                  |                                                     |
|                       |                                                         | 2015 Suttok University<br>About Web PhoneManager |                                                     |
|                       |                                                         |                                                  |                                                     |
|                       |                                                         |                                                  |                                                     |
|                       |                                                         |                                                  |                                                     |
|                       |                                                         |                                                  |                                                     |
|                       |                                                         |                                                  |                                                     |
|                       |                                                         |                                                  |                                                     |
|                       |                                                         |                                                  |                                                     |
|                       |                                                         |                                                  |                                                     |
|                       |                                                         |                                                  |                                                     |
|                       |                                                         |                                                  |                                                     |
|                       |                                                         |                                                  |                                                     |
|                       |                                                         |                                                  |                                                     |
|                       |                                                         |                                                  |                                                     |